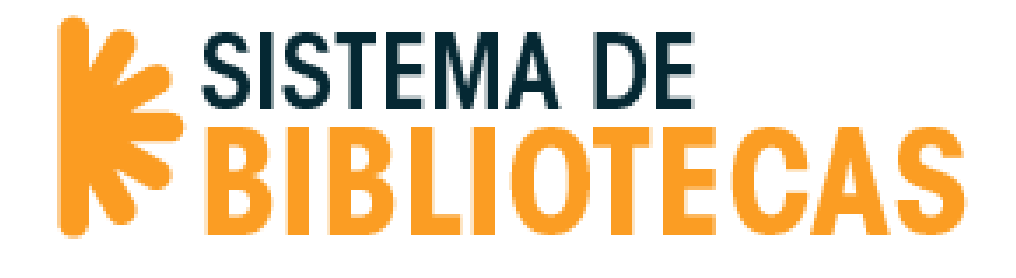

# Acceso al Repositorio Bibliografías Academia

# DESCRIPCIÓN

Bibliografías Academia es un repositorio de acceso a documentos, en formato pdf, de parte de la bibliografía básica y complementaria contenida en los programas de estudio de las carreras que imparte la Universidad.

Los documentos que se encuentran en el repositorio, corresponden a los títulos que pertenecen a la colección física del Sistema de Bibliotecas UAHC.

El contenido está dirigido exclusivamente a la Comunidad Universidad Academia de Humanismo Cristiano.

# COMO INGRESAR

Para acceder se debe ingresar a: bibliografias.academia.cl, en el navegador de preferencia y hacer clic en el botón ENTRAR.

Seguidamente, se debe entrar a la pestaña LOGIN, que se encuentra en la esquina superior derecha de la página.

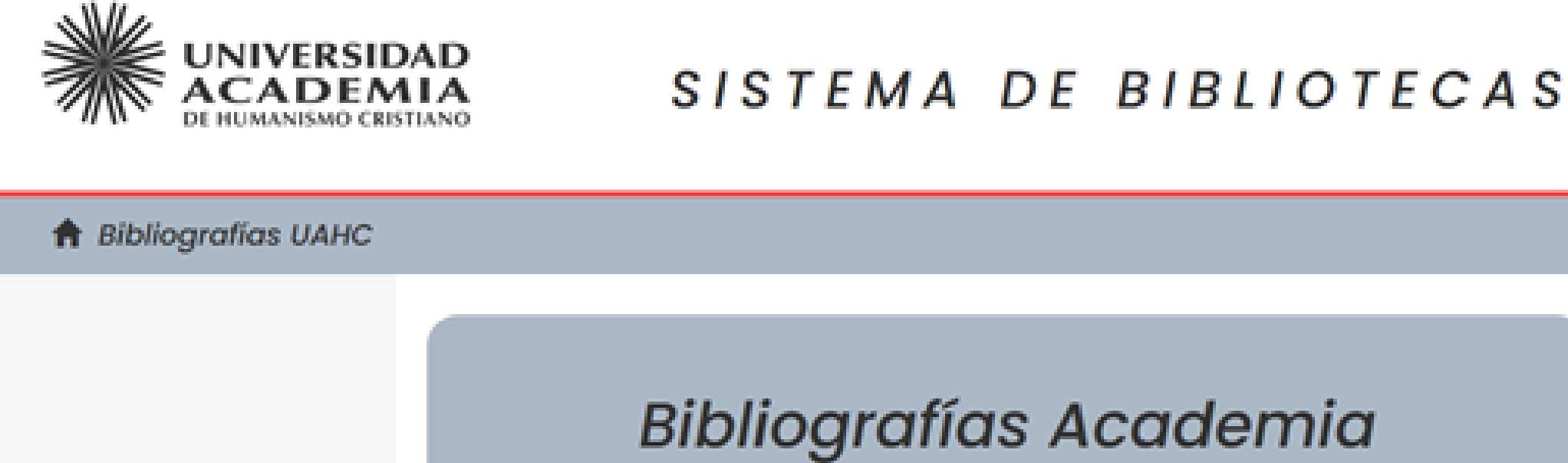

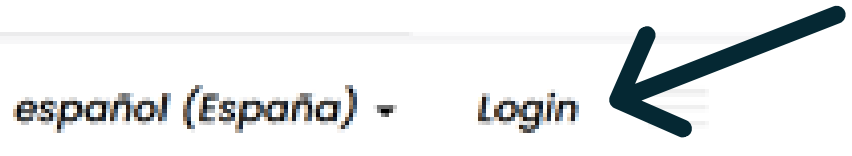

Se debe escoger el método de acceso:

- Los estudiante deben seleccionar: Ingreso comunidad de alumnos
- Los académico deben seleccionar: Ingreso académicos y administradores

# Escoger un método de acceso

Seleccione:

Ingreso comunidad de alumnos

Ingreso académicos y administradores

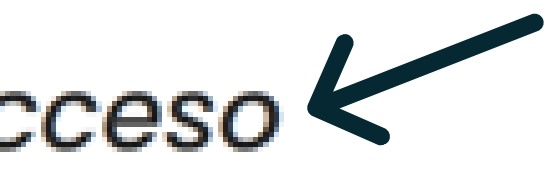

## Los estudiantes deben ingresar en los datos de acceso:

- Nombre de usuario; correo electrónico institucional
- Contraseña; clave que utilizan en las plataformas de la Universidad.
- Acceder.

|                              |                      | SISTEMA   | DE  | BIBLIC   |  |
|------------------------------|----------------------|-----------|-----|----------|--|
| Bibliografías UAHC / Acceder |                      |           |     |          |  |
| $\rightarrow$                |                      | Acceder a | Bib | liografí |  |
|                              | Nombre de usuario: * |           |     |          |  |
|                              | Contraseña: *        |           |     |          |  |
|                              | Acceder              |           |     |          |  |

Los académicos deben solicitar sus datos de acceso enviando un correo electrónico a biblioteca@academia.cl

OTECAS

### as

### Una vez ingresado al Repositorio, se visualizará la página principal que contiene:

- 1. Una breve descripción del sitio.
- 2. Listado de las Carreras impartidas por la Universidad.
- 3. Casilla para búsquedas.
- 4.Filtros.
- 5.Mi cuenta.

|                 | 🕈 Bibliografias UNHC                                                                       |                                                                                                    |  |
|-----------------|--------------------------------------------------------------------------------------------|----------------------------------------------------------------------------------------------------|--|
| $3 \rightarrow$ | Búsquedas<br>USTAR                                                                         | ۹<br>Bibliografías Academ                                                                                                    |  |
| 4 →             | Filtror por<br>Comunidades & Colecciones<br>Por fecha de publicación<br>Autores<br>Titulos | Bibliografias Academia es un repositorio de acceso a documentos, en formal<br>complementaria contenida en los programas de estudio de las carreras que<br>dirigido exclusivamente a la Comunidad Universidad Academia de Humanist<br>Te damos la bienvenidat<br>Ver instrucciones de uso y acceso |  |
| $5 \rightarrow$ | Materias<br>Micuenta<br>Solir                                                              | Nuestras carreras                                                                                                    |  |
|                 | Perfit<br>Envíos                                                                           | Administración Pública                                                                                                    |  |
|                 | Autor<br>Matón (32)                                                                        | Clencia Política y Relaciones Internacionales                                                                                                    |  |

### ia

o pdf, de parte de la bibliografia básica y imparte la Universidad. El contenido está no Cristiano.

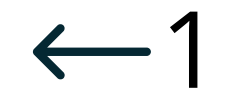

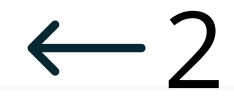

# COMO BUSCAR

Existen dos formas de realizar búsquedas dentro del Repositorio:

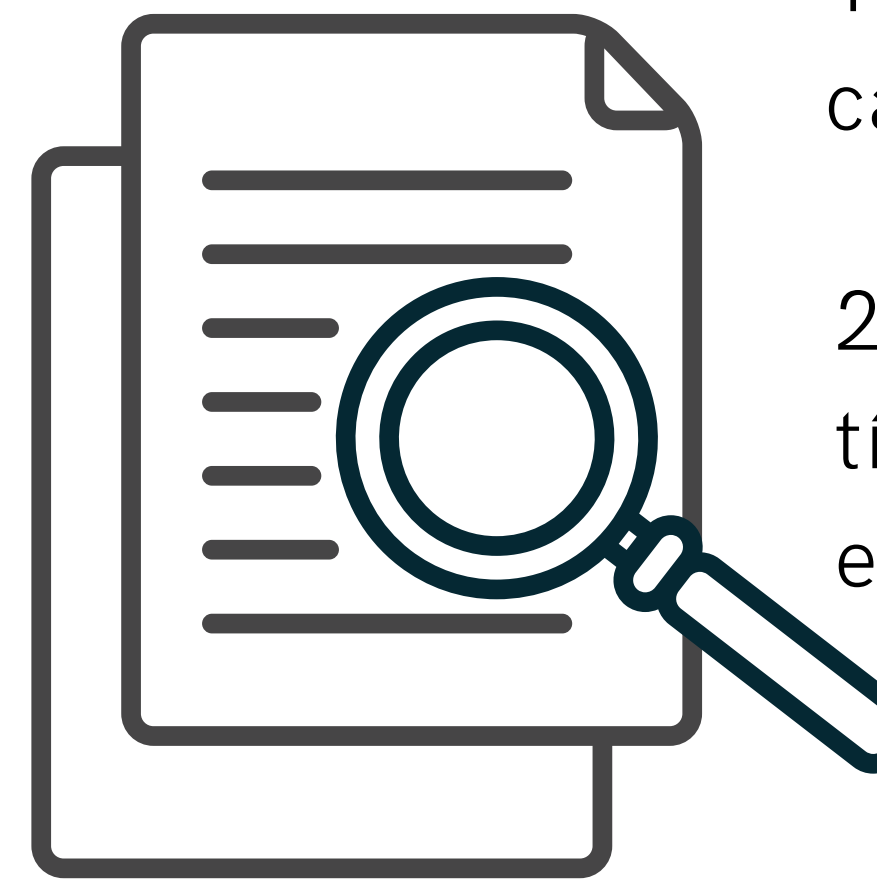

1. Navegar en el Repositorio ingresando por carpetas, en este caso, definidas por: CARRERAS - SEMESTRES - CÁTEDRAS

2. Realizar consultas en la casilla de Búsquedas ingresando el título, autor o alguna palabra clave, del material que necesitas encontrar.

Para navegar en el repositorio se debe ingresar por Carrera - Semestre - Cátedra. En cada cátedra encontrarás el listado de documentos ingresados.

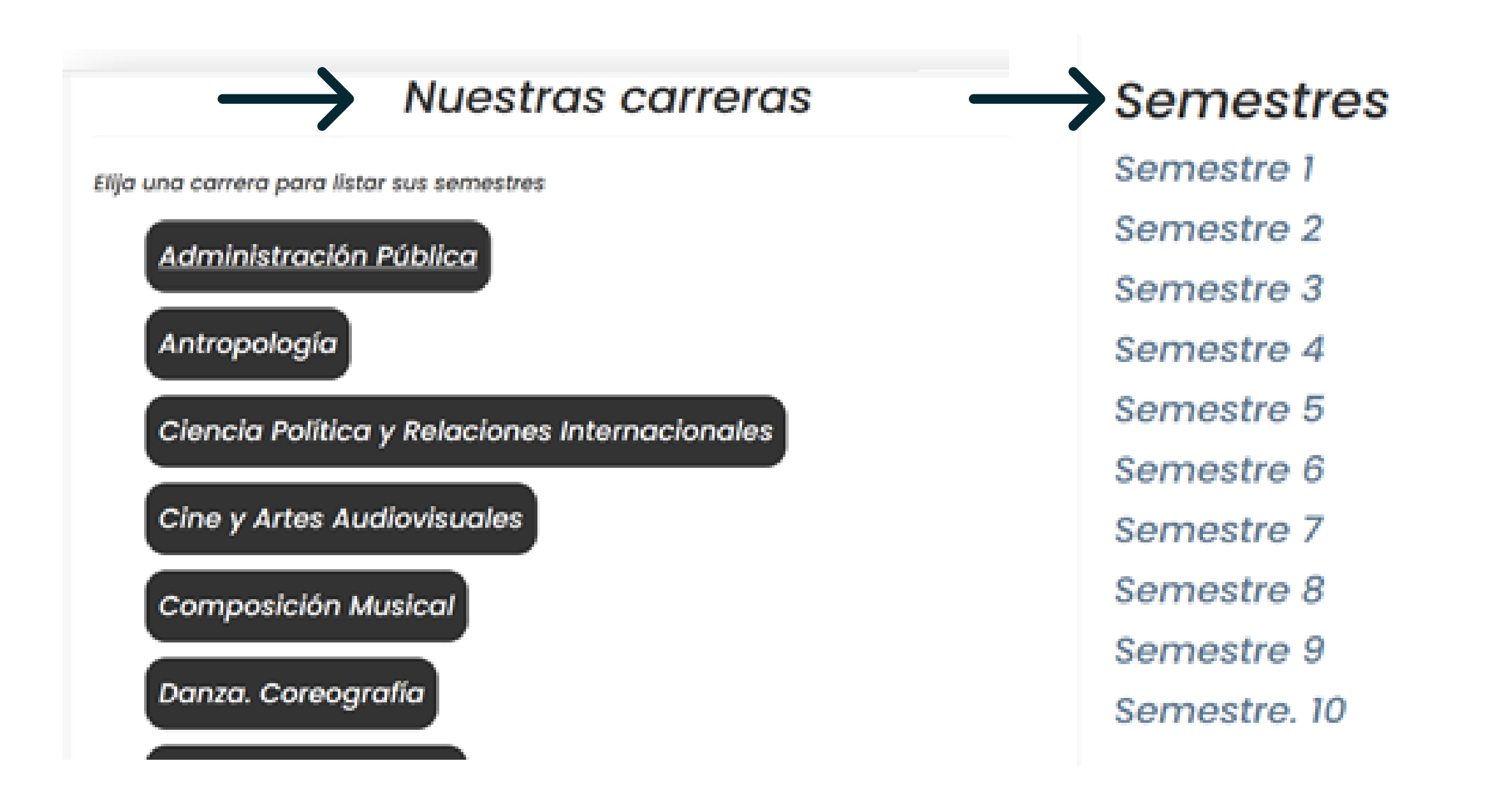

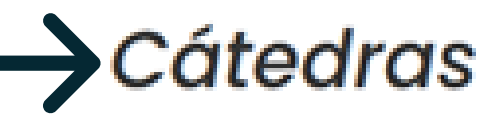

Introducción a la administración pública Matemática 1 Teoría administrativa Teoría del Estado

### En la casilla de búsquedas se debe ingresar el título, autor o alguna palabra clave, 2. del material que necesitas encontrar.

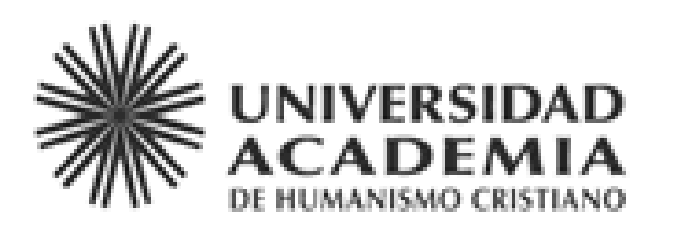

|               | 🕈 Bibliografías UAHC          |                                                             |
|---------------|-------------------------------|-------------------------------------------------------------|
| $\rightarrow$ | Búsquedas Q                   | Rep                                                         |
|               | LISTAR                        |                                                             |
|               | Filtrar por.                  | Bibliografías Acad<br>parte de la bibliog                   |
|               | Comunidades &<br>Colecciones  | de las carreras qu<br>El contenido está<br>Humanismo Cristi |
|               | Por fecha de publi-<br>cación | Te damos la bienv                                           |

# ositorio de Bibliografías UAHC

demia es un repositorio de acceso a documentos, en formato pdf, de grafía básica y complementaria contenida en los programas de estudio ue imparte la Universidad.

dirigido exclusivamente a la Comunidad Universidad Academia de iano.

venida!

### SISTEMA DE BIBLIOTECAS

# 

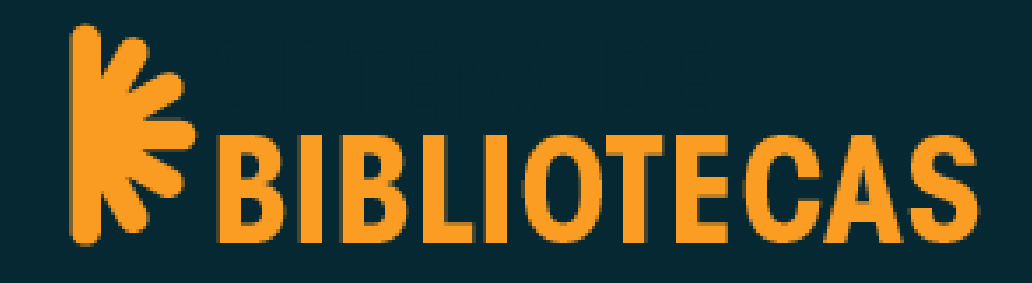